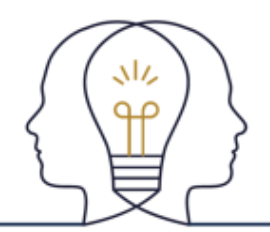

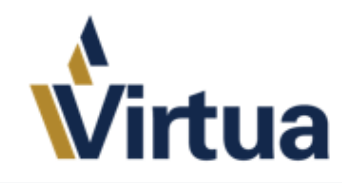

#### T | P SHEET Nursing Student and Nursing Instructor Guide

### Student:

 Log into Epic into the department you are working today; and make sure to choose your nursing instructor. This is the individual from your school. This will allow the medication administrations to be sent to the instructors for <u>cosignature</u>.

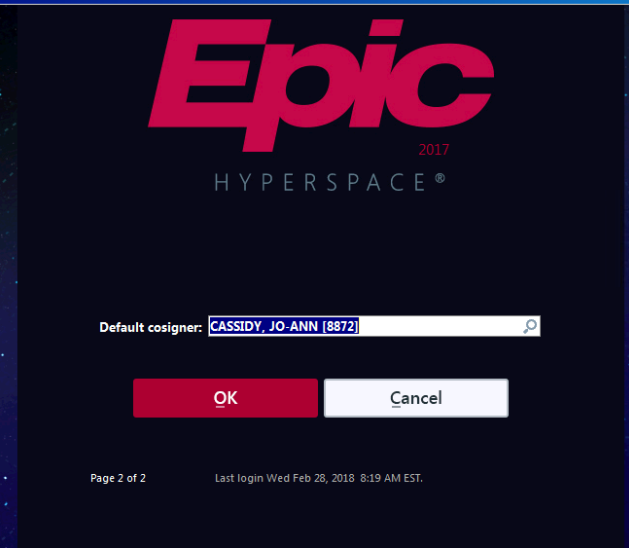

- 2. You will open to your patient list workspace. This is where you will work with the staff RN to care for the patients. The two major activities are MAR and Flowsheets.
- 3. Go to the flowsheets now.

| Epic -                                                              | Rannel Loonage III Ton                                          | o Baard (ED)                                                    | undergen view   El Cecanice, barra                                                                                                    | lapori i                                                  |                                                         |
|---------------------------------------------------------------------|-----------------------------------------------------------------|-----------------------------------------------------------------|----------------------------------------------------------------------------------------------------|-----------------------------------------------------------|---------------------------------------------------------|
| Abertam, Ca<br>Maie, 26 y.e., 2/<br>MITIN 23200000<br>CENY 10000128 | Abertan, Carter ANBR<br>arter-RNMGR<br>20/1992, 10<br>10<br>610 | Current Facilit<br>Unit: M38<br>Dect. TRN IPC<br>Patient Locate | y Martio. Atomiting Whitecool, Walt<br>Come Traver, Notes<br>D Carter . Policet Cours, legativet<br>on Notes                                                                                                    | Altergrei, No Kno Int<br>Code: Nation file Inc            | ector: None My Virtue Inactive<br>None Active Hume Care |
| +++                                                                 | Flowsheets                                                      |                                                                 |                                                                                                    |                                                           |                                                         |
| -                                                                   | Eard Add Bows                                                   | He<br>AstilDA                                                   | Galanda   al sla <<br>Concein   AMIGH (Heart Col Data Velo                                                                                                    | "Sil<br>Infer: Hote Develo Data "                         | LastFiel Reg.Doc Grad                                   |
| Sammary                                                             | VIM Complex Acta                                                | out mente                                                       | Tr'Assessment Cares/Safety Screening                                                                                                    | s Blood Wound Asse                                        | u/Care Best Practice Bundles                            |
| Charl Review<br>Results Revi.                                       | VTAL SDAS                                                       |                                                                 | Accordian Espanded View At                                                                                                    | 2/27/18                                                   | 2/28/18                                                 |
| Work List                                                           | CREATE                                                          | + 60<br>₩                                                       | Vital Signs                                                                                                    | 1145                                                      | 0826                                                    |
| Non<br>Konsteelt                                                    | ANN<br>MEGAROWEDUNE<br>GREEKWEITIGNE                            | 5 5 5<br>5 8 8<br>8 8 8                                         | ENE collocatedo<br>Temp Source<br>Heart Rate<br>Heart Rate Source<br>Resp<br>BP Sociation<br>BP Notation<br>BP Notation<br>MAP prening)                                                                                                    | 24.3<br>37.8 (300)<br>Orad<br>1 94<br>18<br>1<br>1 125/51 |                                                         |
| Notes<br>Education<br>Care Plan<br>Navigators                       |                                                                 |                                                                 | Oxygen Therapy<br>Chypen Therapy<br>5x02<br>Chypen Therapy<br>Store<br>Caphography<br>Patient Actualy<br>Sp02: Inco Counted (Sight Hand)<br>Sp02: Pourtburdli & Hi Hand)<br>Sp02: Pourtburdli & Hi Hand)<br>Sp |                                                           |                                                         |
| - Custorida                                                         |                                                                 |                                                                 | Acceptable Confort Level Numerics                                                                                                    | 1                                                         |                                                         |

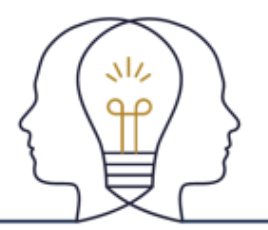

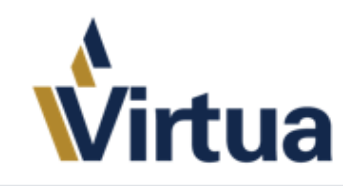

## TIP SHEET

| 4. Afte          | er documenting                                   | in the flow | sheet, you       | u will see y                 | our docum           | entatio | on as pictu                   | red below.                  |      |
|------------------|--------------------------------------------------|-------------|------------------|------------------------------|---------------------|---------|-------------------------------|-----------------------------|------|
| Flowshe          | ets                                              |             |                  |                              |                     |         |                               |                             |      |
| <b>⊟</b><br>Pend | ₽ <b>_</b> ₽ <b>_</b><br>Add <u>R</u> ows Add L[ | DA Cascad   | e Add <u>C</u> o | n∔n<br>ol <u>I</u> nsert Col | ංදි<br>Data Validat | e Hide  | o <sup>©</sup><br>Device Data | ↓ mi<br>L <u>a</u> st Filed | R    |
| Vitals Con       | nplex Assessment                                 | I/O IV Ass  | essment (        | Cares/Safety                 | Screenings          | Blood   | Wound As                      | sess/Care Best              | t Pr |
| C                | osign Report                                     | Ac          | cordion E        | xpanded V                    | ïew All             |         |                               |                             |      |
|                  | Hide All Show                                    | / All       |                  |                              |                     |         | 2/27/18                       | 2/28/18                     |      |
| VITAL SIGNS      | *                                                |             |                  |                              |                     |         | 1145                          | 0839                        |      |
| Vital Sign       | S                                                | Vita Vita   | l Signs          |                              |                     |         |                               |                             |      |
| OXYGEN           | *                                                | BMI         | (Calculated)     |                              |                     |         | 24.3                          |                             |      |
| PAIN             | *                                                | ✓ Tem       | р                |                              |                     |         | 37.8 (100)                    | 36.7 (98)                   |      |
| HEIGHT/WEIG      | нт 🖌                                             | ✓ Tem       | p Source         |                              |                     |         | Oral                          | Oral                        |      |
| OBSERVATION      | IS v                                             | Hear        | t Rate           |                              |                     | 1       | 94                            | 84                          |      |
|                  | ~                                                | Hea         | t Rate Sourc     | ce                           |                     |         |                               | ~                           |      |
|                  |                                                  | Resp        | )                |                              |                     |         | 18                            | 20                          |      |
|                  |                                                  | BP          |                  |                              |                     | 1       | 125/51                        | 119/74                      |      |
|                  |                                                  | BP L        | ocation          |                              |                     |         |                               | Right arm                   |      |
|                  |                                                  | BP N        | 1ethod           |                              |                     |         |                               | Automatic                   |      |
|                  |                                                  | Patie       | nt Position      |                              |                     |         |                               | Lying                       |      |
|                  |                                                  | MAP         | (mmHg)           |                              |                     |         |                               |                             |      |

Within the flowsheets activity, you are able to document in a PENDED state. You will notice that in the top left corner of the workspace, there is a PEND button. Other users will have FILE stated here.

- 5. Navigate to the MAR. This is where you will document medication administration. Every administration will require a dual sign from the staff RN.
  - a. As you can see in the administration window below, you will see the MAR with Benadryl listed as able to be given soon.

| ×            | ALL Scheduled PRN Continuous Respir   Go to Now or Select Date: Image: Image: | atory Due/Overdue Meds     | Override Pulls Chemo    | Running Infusions          |      | Show I |
|--------------|----------------------------------------------------------------------------------------------------|----------------------------|-------------------------|----------------------------|------|--------|
| Summary      | Wednesday February 28, 2018                                                                                                    |                            |                         |                            |      |        |
| Chart Review | ▲ 0400 0500                                                                                                    | 0600                       | 0700                    | 0800                       | 0900 | 1      |
| Results Revi |                                                                                                    | 1                          | 1                       | 10000                      | 1    |        |
|              | diphenhydrAMINE (BENADRYL) 25 mg in s                                                                                                    | odium chloride 0.9 % 50 ml | IVPB : Dose 25 mg : 200 | mL/hr : intravenous : Once |      |        |
| Work List    |                                                                                                    |                            |                         |                            |      |        |
|              |                                                                                                    |                            |                         |                            |      |        |
| Ê.           | Ordered Admin Amount: 25 mg                                                                                                    |                            |                         |                            |      |        |
| MAR          |                                                                                                    |                            |                         |                            |      |        |
|              |                                                                                                    |                            |                         |                            |      |        |

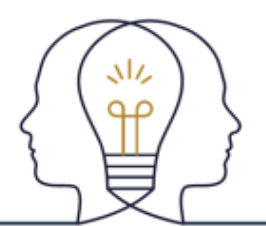

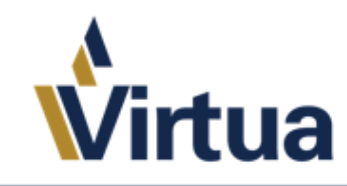

## TIP SHEET

When scanning the patient and the medication, you will be brought to the medication administration window.

| Epic -                                                                 | Patient Lookup 📔 Track Board 🔚 OR/Procedural Are                                                                                                    | as 📔 Calculator 🔎 N                                            | ly Reports                             |                                    |                                                    |                                                                                                    |                                       | 2                                                              | 😌 🤌 🔒 Print 🕘 Log Ou      |
|------------------------------------------------------------------------|----------------------------------------------------------------------------------------------------|----------------------------------------------------------------|----------------------------------------|------------------------------------|----------------------------------------------------|----------------------------------------------------------------------------------------------------|---------------------------------------|----------------------------------------------------------------|---------------------------|
| 12 🕅 🗔                                                                 | Abertam,Carter-RNMGR ×                                                                                                    |                                                                |                                        |                                    |                                                    |                                                                                                    |                                       |                                                                | ACE1 Q Search             |
| Abertam, Cai<br>Male, 26 y.o., 2/2<br>MRN: 232000001<br>CSN: 100001266 | arter-RNMGR Current Facility: Marito Atte<br>27/1992, 1 Unit: M3S Car<br>Bed: TRN IPCD Carter Pat<br>610 Patient Location: None                                 | nding: Whitecoat, Walt<br>e Team: None<br>ent Class: Inpatient | Allergies: No Kno<br>Code: Not on file | Infection: None<br>Isolation: None | My Virtua: Inactive<br>Active Home Care Episode: N | Admit Date: 02/27/2018<br>Length of Stay (Days): 1<br>Height: 1.88 m (6' 2")<br>Weight: 85.7 kg (189 lb) | Core Measure: None<br>Collection: Lab | Precaution: None<br>PCP: None<br>Last BSA: 2.12 m <sup>2</sup> | Primary Ins.: None        |
| + $+$ $-$                                                              | MAR 📿 🗏 Report 💵 MAR Note 🧏 Messages                                                                                                    | Legend 🎢 Show A                                                | II Actions 📲 Cosigne                   | r 🕅 Lin <u>k</u> Lines             |                                                    |                                                                                                    |                                       |                                                                | 0 Z                       |
| -                                                                      | Documented By: IP/ED, NURSING STUDENT                                                                                                    |                                                                | Schedu                                 | ile Date/Time: 02/28               | 18 0830                                            |                                                                                                    |                                       |                                                                | Document for Another User |
| Summary                                                                | Infusion                                                                                                    |                                                                |                                        |                                    |                                                    |                                                                                                    |                                       |                                                                |                           |
| Chart Review                                                           | × diphenhydrAMINE (BENADR                                                                                                    | YL) 25 mg in s                                                 | odium chlori                           | de 0.9 % 50                        | mLIVPB : Dose 25 mg :                              | 200 mL/hr : intravenous                                                                                  | : Once                                |                                                                | R,                        |
| Results Revi                                                           | 9 !! =                                                                                                    |                                                                |                                        | Action                             |                                                    | Date: Time:                                                                                              |                                       | Comment                                                        |                           |
| Work List                                                              | Ordered Admin Amount: 25 mg<br>Frequency: Once<br>Route: intravenous                                                                                            |                                                                |                                        | New Bag<br>Route:                  | ~                                                  | 2/28/2018                                                                                                | 4                                     | Enter Comment                                                  |                           |
| MAR .                                                                  | Order Dose: 25 mg<br>Ordered Infusion Rate: 200 mJ/hr<br>Infused Over: 15 Minutes<br>Administration Window: 60 minutes<br>Priority: Routine<br>Order ID: 581595 | from the due time                                              |                                        | intravenous<br>Dose:<br>25 m       | g                                                  | Rate:<br>200 mL/hr                                                                                       | Q                                     | Infused Over:<br>15 Minutes                                    | Q                         |
| 2                                                                      | Administrations Remaining: 0 (+1 in pro<br>References: Lexicomp<br>Pediatric Le                                                                                 | z/2//18 at 1215<br>gress)<br>xicomp                            |                                        | Order Concer<br>Request Cost       | ntration: 0.5 mg/mL                                |                                                                                                    |                                       |                                                                |                           |
| Flowsheets                                                             | Linked Line: Peripheral P                                                                                                    | V 2/27/2018 Left Forearm                                       | (This Admin)                           | INPATIENT                          | NURSE                                              |                                                                                                    |                                       |                                                                |                           |
| Intake/Output                                                          | Recent Actions<br>02/27<br>1215<br>Due                                                                                                    |                                                                |                                        |                                    |                                                    |                                                                                                    |                                       |                                                                |                           |
| Education                                                              | Mixture Components                                                                                                    |                                                                |                                        |                                    |                                                    |                                                                                                    |                                       |                                                                |                           |
| Education                                                              | Component<br>diphenhydrAMINE 50 ma/mL soln                                                                                                    | Type<br>Medications                                            | Amount<br>25 ma                        |                                    |                                                    |                                                                                                    |                                       |                                                                |                           |
| Care Plan                                                              | sodium chloride 0.9 % solp                                                                                                    | Base                                                           | 50 mL                                  |                                    |                                                    |                                                                                                    |                                       |                                                                |                           |
| Navigators                                                             |                                                                                                    |                                                                |                                        |                                    |                                                    |                                                                                                    |                                       |                                                                |                           |
|                                                                        |                                                                                                    |                                                                |                                        |                                    |                                                    |                                                                                                    |                                       |                                                                |                           |
| More +                                                                 |                                                                                                    |                                                                |                                        |                                    |                                                    |                                                                                                    | You are documenting                   | 1 administration. 🗸                                            | Accept X Cancel           |
|                                                                        | N700                                                                                                    |                                                                |                                        |                                    |                                                    |                                                                                                    |                                       |                                                                | 0.20.41                   |

After administering the medication, there is a dual sign window. This is where the staff nurse you are working with that day will sign off on the administration.

| Epic 1                                                                | Matient Lookup 1 🗮 Track Board 🔚 Okymrocedural Areas                                                                                            | B Calculator M My Ket                                             | snoc                               |                                    |                                                    |                                                                                                    |                                       | ピ VØ 4                                                         | 🖌 🛱 Huut 🔸 🕞 nog Ont |
|-----------------------------------------------------------------------|----------------------------------------------------------------------------------------------------|-------------------------------------------------------------------|------------------------------------|------------------------------------|----------------------------------------------------|----------------------------------------------------------------------------------------------------|---------------------------------------|----------------------------------------------------------------|----------------------|
| 4E 🖄 🗔                                                                | Abertam,Carter-RNMGR ×                                                                                                    |                                                                   |                                    |                                    |                                                    |                                                                                                    |                                       |                                                                | ACE1 Q Search        |
| Abertam, Can<br>Male, 26 y.o., 2/2<br>MRN: 23200001<br>CSN: 100001266 | rter-RNMGR Current Facility: Marito Attent   Z7/1992, 1 Unit: M38 Care   Be6: TRN IPCD Carter Patient Location: None                            | ding: Whitecoat, Wait Ali<br>Team: None Co<br>It Class: Inpatient | ergies: No Kno<br>ode: Not on file | Infection: None<br>Isolation: None | My Virtua: Inactive<br>Active Home Care Episode: N | Admit Date: 02/27/2018<br>Length of Stay (Days): 1<br>Height: 1.88 m (6' 2'')<br>Weight: 85.7 kg (189 lb) | Core Measure: None<br>Collection: Lab | Precaution: None<br>PCP: None<br>Last BSA: 2.12 m <sup>a</sup> | Primary Ins.: None   |
| + $+$ $-$                                                             | MAR 😂 🗏 Report 💵 MAR Note 🧏 Messages                                                                                                    | Legend 🥂 Show All Actio                                           | ons 📱 Cosigner                     | 🕅 Lin <u>k</u> Lines               |                                                    |                                                                                                    |                                       |                                                                | 0 r                  |
| -                                                                     |                                                                                                    |                                                                   |                                    | Dual                               | Signoff Summary                                    |                                                                                                    |                                       |                                                                |                      |
| Summary                                                               | Documented By: IP/ED, NURSING STUDENT                                                                                                    |                                                                   | Schedule                           | e Date/Time: 02/28/1               | 8 0830                                             |                                                                                                    |                                       |                                                                |                      |
| Chart Review<br>Results Revi                                          | diphenhydrAMINE (BENADRYL                                                                                                    | ) 25 mg in sodiu                                                  | m chloride                         | 0.9 % 50 m                         | L IVPB : Dose 25 mg : 20                           | 0 mL/hr : intravenous :                                                                                   | Once                                  |                                                                | P <sub>x</sub>       |
|                                                                       | <b>9 !!</b> III                                                                                                    |                                                                   |                                    | Action:                            |                                                    | Date: Time:                                                                                               |                                       | Comment:                                                       |                      |
| Work List                                                             | Ordered Admin Amount: 25 mg<br>Frequency: Once                                                                                                  |                                                                   |                                    | New Bag                            | $\sim$                                             | 2/28/2018 0830                                                                                            |                                       |                                                                |                      |
| i 🔁                                                                   | Order Dose: 25 mg<br>Order Dose: 25 mg<br>Ordered Infusion Rate: 200 ml/hr<br>Infused Over: 15 Minutes<br>Administration Window: 60 minutes fro | m the due time                                                    |                                    | Route:<br>Intravenous<br>Dose:     |                                                    | Site:<br>Rate:                                                                                            |                                       | Infused Over:                                                  |                      |
| 1                                                                     | Priority: Routine<br>Order ID: 581595<br>Order Start Time: Yesterday 02<br>Administrations Remaining: 0 (+1 in progr<br>References: Lexicomp    | 27/18 at 1215<br>ess)                                             |                                    | Order Concent                      | ration: 0.5 mg/mL                                  | 200 mL/nr                                                                                                 |                                       | 15 Minutes                                                     |                      |
| Flowsheets                                                            | Pediatric Lexi<br>Geriatric Lexi                                                                                                    | comp<br>comp                                                      |                                    | Request Cosig                      | n by:                                              |                                                                                                    |                                       |                                                                |                      |
| Intake/Output                                                         | Linked Line: Peripheral IV                                                                                                    | 2/27/2018 Left Forearm (This                                      | Admin)                             | IN AILINI,                         | NOROL                                              |                                                                                                    |                                       |                                                                |                      |
| Notes                                                                 | 02/27<br>1215                                                                                                    |                                                                   |                                    |                                    |                                                    |                                                                                                    |                                       |                                                                |                      |
| Education                                                             | Mixture Components                                                                                                    |                                                                   |                                    |                                    |                                                    |                                                                                                    |                                       |                                                                |                      |
| Care Plan                                                             | Component<br>diphenhydrAMINE 50 mg/mL soln<br>sortium chloride 0.9 % soln                                                                       | Type A<br>Medications 25<br>Base 50                               | mount<br>5 mg<br>3 mi              |                                    |                                                    |                                                                                                    |                                       |                                                                |                      |
| Navigators                                                            |                                                                                                    | 5000 00                                                           | 5 m2                               |                                    |                                                    |                                                                                                    |                                       |                                                                |                      |
|                                                                       |                                                                                                    |                                                                   |                                    |                                    |                                                    |                                                                                                    |                                       |                                                                |                      |
| More +                                                                |                                                                                                    |                                                                   |                                    |                                    |                                                    |                                                                                                    | You are verifying 1 a                 | administration. 🗸 Sign Off                                     | X Cancel Signoff     |
|                                                                       |                                                                                                    |                                                                   |                                    |                                    |                                                    |                                                                                                    |                                       |                                                                |                      |

After the dual signature is notated in Epic, the MAR appears as below.

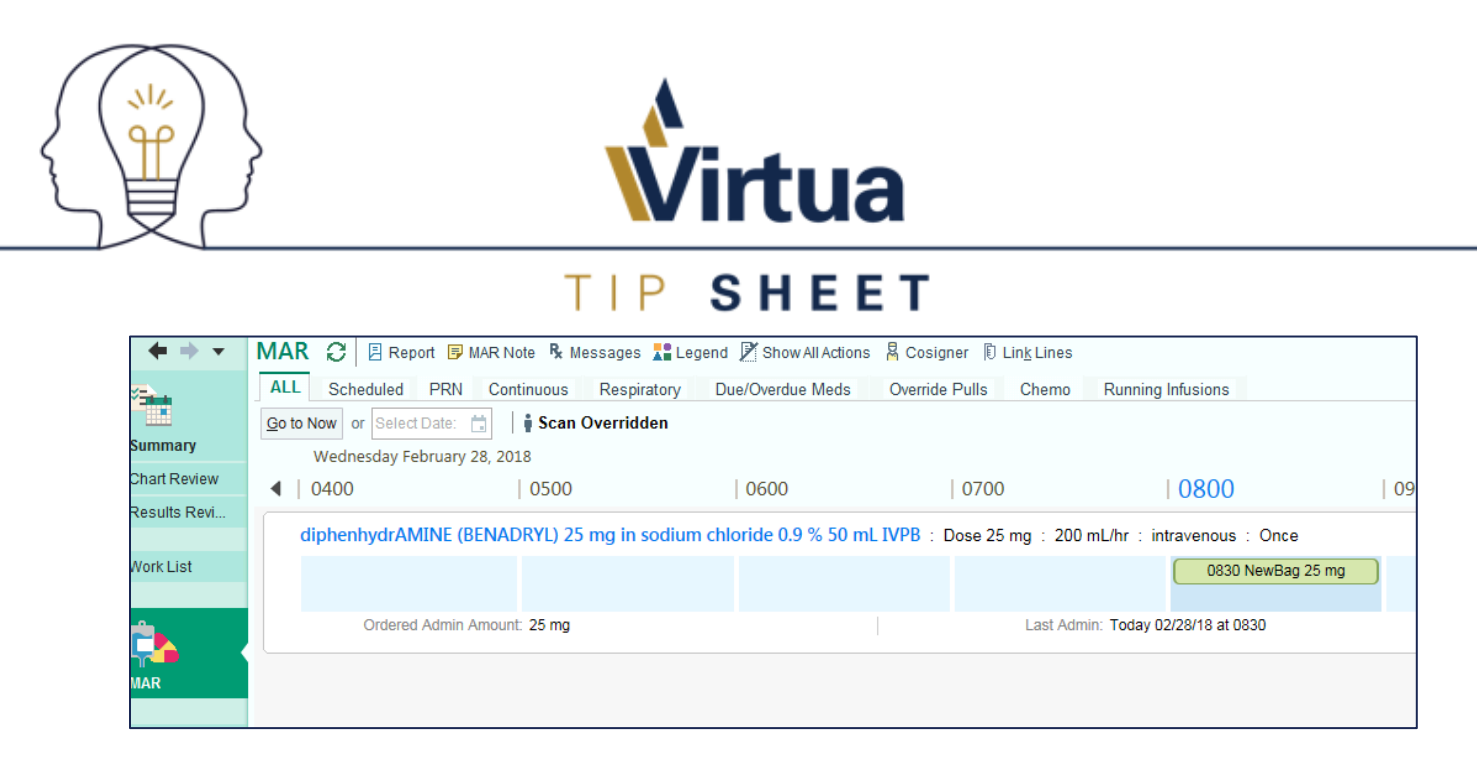

#### **Instructors:**

As instructors, you will be co-signing documentation and medication administrations from the cosign report located in two places.

- 1. Log into epic to the unit where you are checking in with your students.
- 2. Enter the patient's chart by double clicking on the patient's name.
- 3. From the Summary activity, select the COSIGN report in the summary activity. You made need to use the magnifying glass to search for the cosign report and then using the wrench, add it as a button in your toolbar.
  - a. This report will give you all flowsheet and medication administrations that need to be cosigned by you, the nursing instructor.

| + + -         | Summary               |                      |                  |                        |                      |                       |                    |                        | ?∡     |
|---------------|-----------------------|----------------------|------------------|------------------------|----------------------|-----------------------|--------------------|------------------------|--------|
| -             | ← C   P   E           | Overview 🗏 Patient   | Story 📃 Active C | Orders 📃 Chart Check/H | andoff 🗏 Blood       | Transfusion More -    | Cosign             | ہ 🤉                    | ۵      |
|               | lacktrian All Flowshe | eet Data Needing     | Cosian           |                        |                      |                       |                    |                        |        |
| Summary       |                       |                      | <u>-</u>         |                        |                      |                       |                    |                        |        |
| Chart Review  | Cosign Request        | or: Nursing Student  | Ip/Ed            |                        |                      |                       |                    |                        | *      |
| Results Revi  | Vital Signs           |                      |                  |                        |                      |                       |                    |                        |        |
|               |                       | 02/28                | /18              |                        |                      |                       |                    |                        |        |
| Work List     | Row Name              | 1501                 |                  |                        |                      |                       |                    |                        |        |
|               | Vital Signs           | (0) 26 4 8           | C /07            |                        |                      |                       |                    |                        |        |
|               | Temp                  | (P) 36.1 °<br>°F)    | C (97            |                        |                      |                       |                    |                        |        |
|               | Temp src              | (P)Oral              |                  |                        |                      |                       |                    |                        |        |
| <b>T</b>      | Pulse                 | (P) 88               |                  |                        |                      |                       |                    |                        |        |
| MAR           | Heart Rate Sou        | rce (P)Monit         | or               |                        |                      |                       |                    |                        |        |
|               | Resp                  | (P)16                |                  |                        |                      |                       |                    |                        |        |
|               | BP                    | (P)110/7             | 0                |                        |                      |                       |                    |                        |        |
|               | BP Location           | (P) Right            | arm              |                        |                      |                       |                    |                        |        |
| Flowsheets    | BP Method             | (P) Autor            | natic            |                        |                      |                       |                    |                        |        |
|               | Patient Position      | n (P) Lying          |                  |                        |                      |                       |                    |                        |        |
| Intake/Output |                       |                      |                  |                        |                      |                       |                    |                        |        |
|               | & Administra          | tions with Cosign    | Requests         |                        |                      |                       |                    | Cosign all administrat | tionsl |
| Notes         | - Automation          | dons with cosign     | nequests         |                        |                      |                       |                    | cosign an administrat  | lionsj |
| Education     | Nursing Student I     | ip/Ed                |                  |                        |                      |                       |                    | [Cosign all from this  | user]  |
| Care Plan     | pneumococo            | al polysaccharide (P | NEUMOVAX 23)     | 25 mcg/0.5 mL vaccir   | ie                   |                       | [C                 | osign all for this or  | rder]  |
| Care r han    | 0.5 mL                |                      |                  |                        |                      |                       |                    |                        |        |
| 0.1           | Status: Comple        | ted                  | 2.1              |                        |                      |                       | D                  |                        |        |
| Orders        | Action                | Dose<br>0.5 ml       | Kate             | intramuscular          | Site<br>Left Deltoid | 11me<br>02/28/18 1501 | Requested Cosigner | IC.                    | sign   |
| <b>•</b>      | Given                 | 0.0 1112             |                  | muamusculai            | cert Denoid          | 02/20/10 1001         | bebora nom, na     | [00                    | agin   |

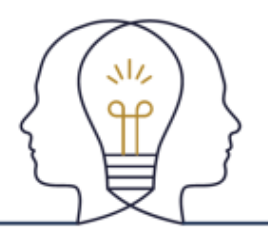

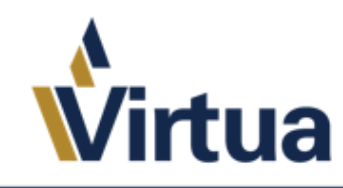

# TIP SHEET

4. From the Flowsheets activity, this is how it will appear to all nursing instructors and staff RNs who have not validated the data put in by the student nurse.

| Flowsheets                   |                               |                 |                           |                        |                       |                       |                   | ?        |
|------------------------------|-------------------------------|-----------------|---------------------------|------------------------|-----------------------|-----------------------|-------------------|----------|
| <b>∏</b><br><u>F</u> ile Ado | ‡_ ੋ<br>d <u>R</u> ows AddLDA | Cascade Add C   | n∔n<br>ol <u>I</u> nsertC | ്<br>Col Data Validate | ∾<br>Hide Device Data | Last Filed Reg        | a Doc Graph       | Mor      |
| Vitals Comp                  | lex Assessment I/C            | IV Assessment   | Cares/Saf                 | ety Screenings         | Wound Assess/         | Care 🛛 Best Practic 🕨 | Vitals            | 2        |
| Cos                          | ign Report                    | Accordion       | Expanded                  | View All               |                       |                       |                   |          |
|                              | Hide All Show All             | < 1             | .m 5m                     | 10m 15m                | 30m 1h 2ł             | n 4h 8h 24h           | Based On: 0700 Re | eset Now |
| VITAL SIGNS                  | ≈ 🗸                           |                 |                           |                        | Admission (Cu         | rrent) from 3/8/2     |                   |          |
| Vital Signs                  | $\checkmark$                  |                 |                           |                        | 2/                    | /28/18                |                   |          |
| OXYGEN                       | ⇒ 🗸                           |                 |                           |                        | 1200                  | 1501                  | Last Filed        |          |
| PAIN                         | ⇒ 🗹                           | Vital Signs     |                           |                        |                       |                       |                   | -        |
| HEIGHT/WEIGHT                | × 🗸                           | Temp            |                           |                        |                       | 36.1 (97)             | 37.2 (99)         |          |
| OBSERVATIONS                 | × 🗸                           | Temp Source     |                           |                        |                       | Qral                  | Oral              |          |
|                              | • —                           | Heart Rate      |                           |                        |                       | 88                    | 70                |          |
|                              |                               | Heart Rate So   | urce                      |                        |                       | Monitor               | Popliteal         |          |
|                              |                               | Resp            |                           |                        |                       | 16                    | 16                |          |
|                              |                               | BP              |                           |                        |                       | 110/70                | 130/60            |          |
|                              |                               | BP Location     |                           |                        |                       | Right arm             | Right arm         |          |
|                              |                               | BP Method       |                           |                        |                       | Automatic             | Automatic         |          |
|                              |                               | Patient Positio | n                         |                        |                       | Lying                 | Lying             |          |
|                              |                               | MAP (mmHg)      |                           |                        |                       |                       |                   |          |

5. You can validate the data in a few ways:

appears.

- a. Select the file button in the top right hand corner
- b. Highlight all of the cells with the slashed through them (indicating this information was pended by another user), and then right click > file selected
- c. Use the COSIGN report in the top of the table of contents in the flowsheet template.
  - i. This only appears is there is data within the flowsheet that needs to be cosigned.
    - ii. If this is how you would like to validate your data, select the report and the window below

| II Flowsheet D       | Data Needing Cosign —    |
|----------------------|--------------------------|
| osign Requestor      | r: Nursing Student Ip/Ed |
| Vital Signs          |                          |
| Row Name             | 02/28/18<br>1501         |
| Vital Signs          |                          |
| Temp                 | (P) 36.1 °C (97<br>°F)   |
| Temp src             | (P) Oral                 |
| Pulse                | (P) 88                   |
| Heart Rate<br>Source | (P) Monitor              |
| Resp                 | (P)16                    |
| BP                   | (P)110/70                |
| BP Location          | (P) Right arm            |
| BP Method            | (P) Automatic            |
| Patient<br>Position  | (P) Lying                |